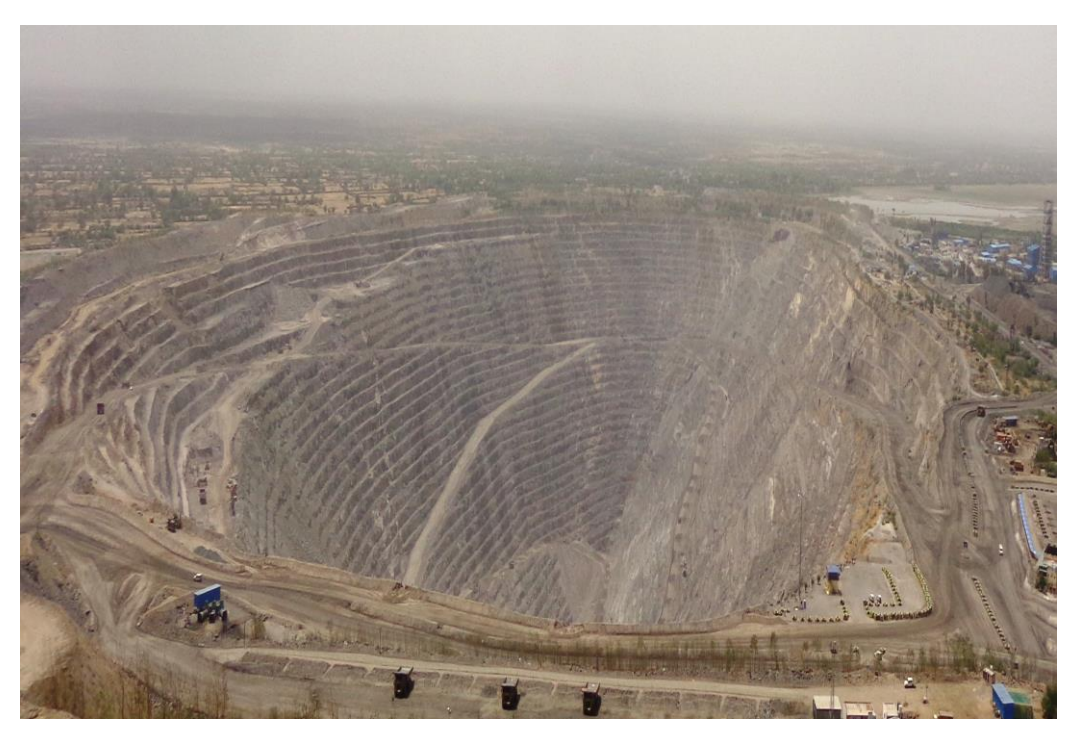

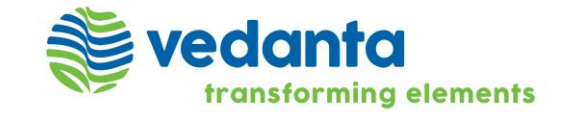

SAP Ariba

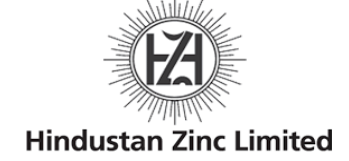

Standalone SAP Ariba Sourcing – Supplier Event Participation – Dutch Auction

#### Event participation checklist

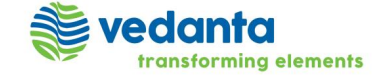

### **Event participation checklist**

#### Keys to successfully participate in events

- View event details
  - Check the information on the RFX Info, Items, and Rules tabs for the RFX, and on the Description and Rules tabs for each line item. <u>Make sure</u> you read all attachments.
- Consider submitting a pre-bid, if pre-bidding is allowed
  - The event might require or allow you to submit a bid before the bidding event begins.
  - This feature is useful if you will not be available for the event, or if you will be late to the event.
- Prepare a price range for all items.
  - Decide on bid price for all items in the event.
  - <u>Make these decisions before the bidding event begins</u>, especially in situations where the sales decision-makers are not available during the event.
- Ask questions
  - Ask questions as soon as possible, to give the buying organization enough time to provide a complete answer.
- Verify your company profile and your contact information is up-to-date and correct.
  - Ensure that your company profile and your email and phone number is up-to-date, so if needed, the buying organization can reach you during the event.

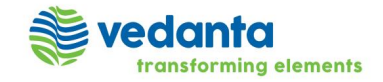

#### **Dutch Auction Event Participation**

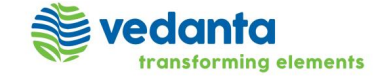

#### **Dutch Auctions**

- In Dutch auctions, prices for line items or basket lots are adjusted at regular intervals until the price is accepted by one of the participant.
- A Dutch auction has the following special characteristics:
  - Forces lots to use serial bidding. One lot is open for bidding. When it closes, the next one opens.
  - Disables the overtime option. It is not needed.
  - Disables the ability to import responses using Microsoft Excel.
  - In a reverse Dutch auction, the event owner is buying and the price rises at each interval.
  - The page showing the auction is refreshed every five seconds. (For other events it is 20 seconds).

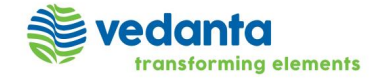

#### Prerequisite

- Your Organization needs to be registered and approved by HZL in SAP Ariba Network
- Your User Profile is created and approved by HZL Buyer

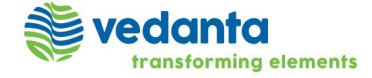

#### Email Invite to participate in Sourcing Event

| You will receive  | e an invitation from SAP Ariba regarding Event                                                                | Participation                                                                                                    |
|-------------------|----------------------------------------------------------------------------------------------------|----------------------------------------------------------------------------------------------------|
|                   | Hindustan Zinc Limited - TEST has invited you to pa                                                           | articipate in an event: Purchase of Cables for Head office. Inbox x                                                                                                    |
|                   | Demo Buyer <s4system-prod+hzl-t.doc1005032780@ansmtp<br>to me v</s4system-prod+hzl-t.doc1005032780@ansmtp<br> | .ariba.com>                                                                                                    |
|                   |                                                                                                    | Hindustan Zinc Limited - TEST has invited you to participate in the following event: Purchase of Cables for<br>Head office. The event is set to begin on Friday, 28-Apr-2017, at 02:35, India Standard Time.                                                                                                    |
|                   | ,                                                                                                    | Use the following username to log in to Hindustan Zinc Limited - TEST events: test-<br>Demo Supplier 001@gmail.com.                                                                                                    |
|                   | Use the ' <u>Click Here</u> ' link in the<br>email notification to access the                                 | When you click this link, log in with your username and password. You will then have the option to register your buyer-specific user ID with a new or existing Ariba Commerce Cloud account and participate in your event.  If you do not want to respond to this event, <u>Click Here</u> . You must register on the Ariba Commerce Cloud or log In using your existing Ariba Commerce Cloud account username and password before you can indicate that you do not want to respond to this event. |
|                   | sourcing event.                                                                                               | If you have forgotten your username or password and are unable to log in, Click Here.                                                                                                    |
|                   |                                                                                                    | NOTE: The forgot password link is only valid for 24 hours. After this link expires, click Forgot Password on the<br>Ariba Login page to reset your password.                                                                                                    |
|                   |                                                                                                    | If you have questions about this event, contact Demo Buyer via telephone at for via e-mail at<br>p.panchal@sap.com.                                                                                                    |
|                   |                                                                                                    | Thank You,                                                                                                    |
| vedanta           |                                                                                                    | Hindustan Zinc Limited - TEST                                                                                                    |
| transforming eler | ments                                                                                                    | Supplier Event Participation – Dutch Auction 7                                                                                                    |

#### Participating in Dutch auctions

| Sector Go To Dashboard               |                                                                                                  | Preferences                                                                                 |                                     | ଟ Help 🔻 Pare                 | sh Ariba 🗸 |
|--------------------------------------|--------------------------------------------------------------------------------------------------|---------------------------------------------------------------------------------------------|-------------------------------------|-------------------------------|------------|
|                                      |                                                                                                  |                                                                                             |                                     |                               |            |
| Download Tutorials<br>Update Profile | Welcome to the Ariba Spend Management site<br>administers this site in an effort to ensure marke | <ul> <li>This site assists in identifying world class supplier<br/>et integrity.</li> </ul> | s who are market leaders in qualit  | ty, service, and cost. Ariba, | Inc.       |
|                                      | Events                                                                                           |                                                                                             |                                     |                               | =          |
|                                      | Title                                                                                            | ID                                                                                          | End Time ↓                          | Event Type                    |            |
|                                      | Status: Completed (5)                                                                            |                                                                                             |                                     |                               |            |
|                                      | Status: Open (2)                                                                                 |                                                                                             |                                     |                               |            |
|                                      | Status: Pending Selection (31)                                                                   |                                                                                             |                                     |                               |            |
|                                      | ▼ Status: Preview (1)                                                                            |                                                                                             |                                     |                               |            |
|                                      | Auction for Silca Analyzers Kit                                                                  | Doc 1050090985                                                                              | 6/22/2017 3:31 PM                   | Auction                       |            |
|                                      |                                                                                                  | Click the event name in t<br>Complete event p                                               | he Events table and<br>rerequisites |                               |            |

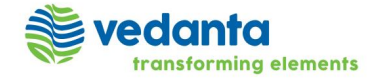

# **Event Overview and Timing Rules**

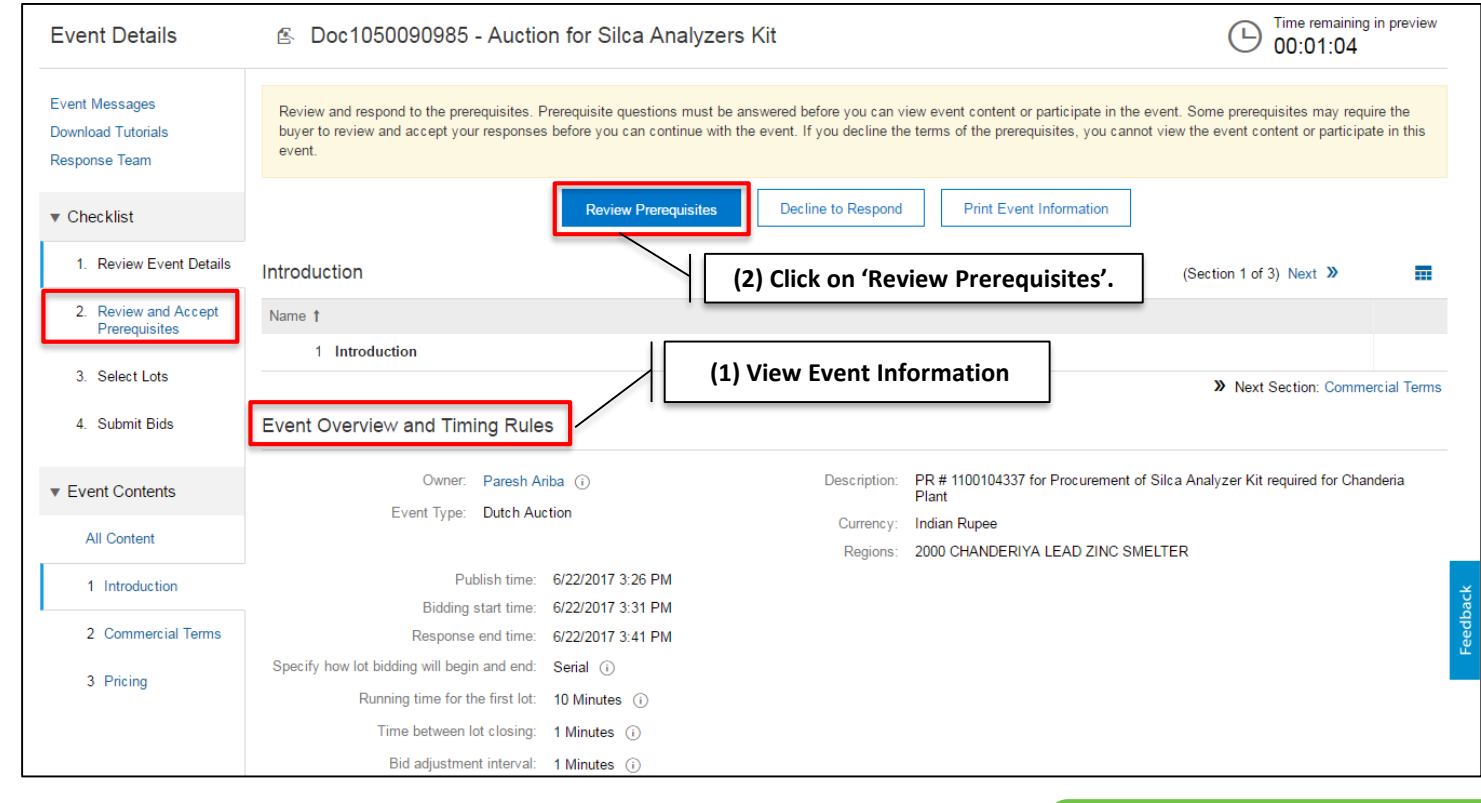

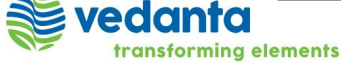

#### **Review and Accept Prerequisites**

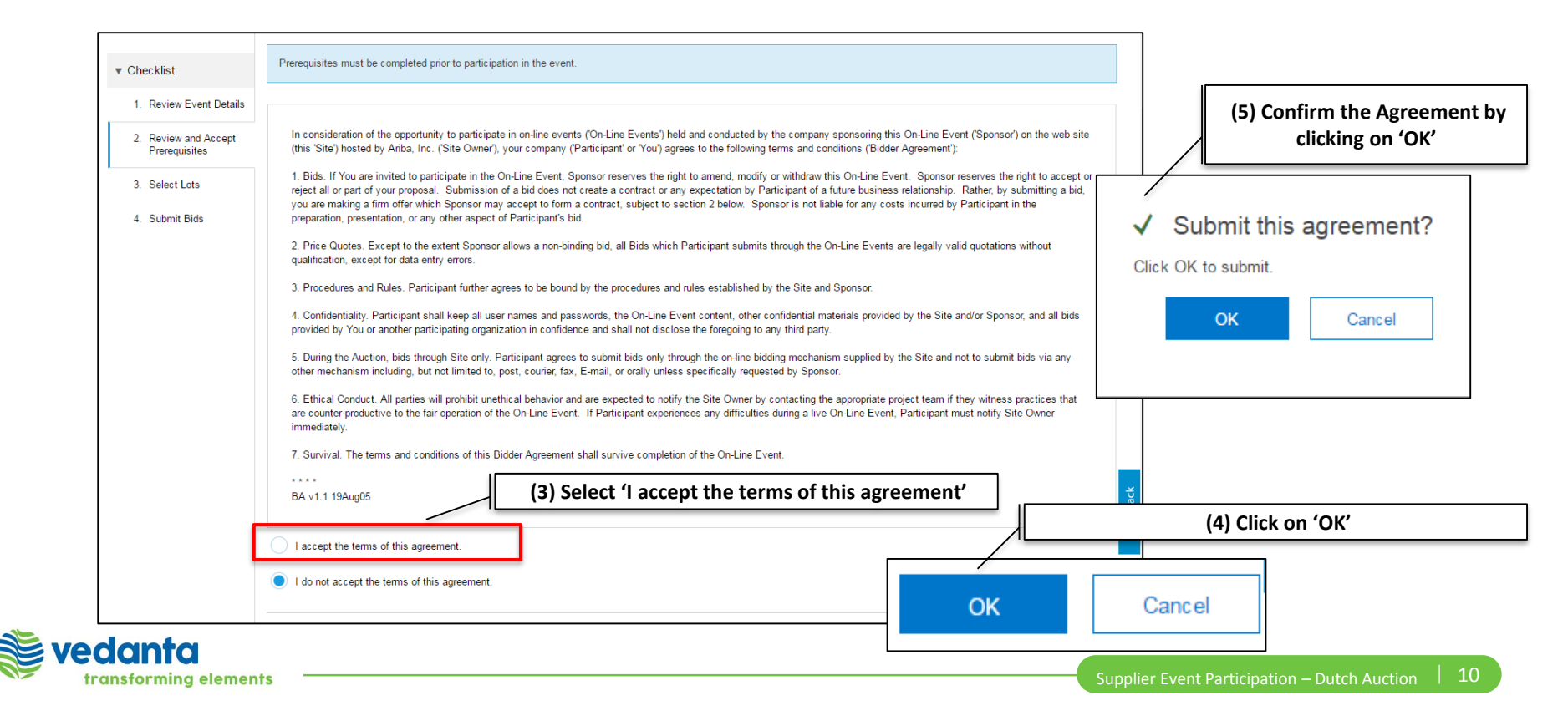

#### **Select Lots**

transforming elements

- You still must click Submit Selected Lots to be able to submit bids on required items.
- Required items or lots appear with a grayed out, display-only check mark in the left column, and these items and lots are automatically included in the selection.

| Select Lots                                                         | Doc1050090985 - Auction for Silca Analyzers Kit                                                                                      | Cancel                                                                                   |  |  |  |
|---------------------------------------------------------------------|----------------------------------------------------------------------------------------------------|------------------------------------------------------------------------------------------|--|--|--|
| ▼ Checklist                                                         | Choose the lots in which you will participate. You can cancel your intention to participate in a lot until                           | I you submit a response for that lot; once you submit a response you cannot withdraw it. |  |  |  |
| <ol> <li>Review Event Details</li> <li>Review and Accept</li> </ol> | Select Lots                                                                                                    |                                                                                          |  |  |  |
| Prerequisites 3. Select Lots                                        | Lots Available for Bidding (1) On the Select Lots page, choose the checkboxes for the lots (or items) in which you want participate. |                                                                                          |  |  |  |
| 4. Submit Bids                                                      | 3.1 Silica Analyzer Kit                                                                                                    | Preview                                                                                  |  |  |  |
|                                                                     | Refer to BOQ for the List of Item                                                                                                    |                                                                                          |  |  |  |

### **Event Participation – Accept Bid**

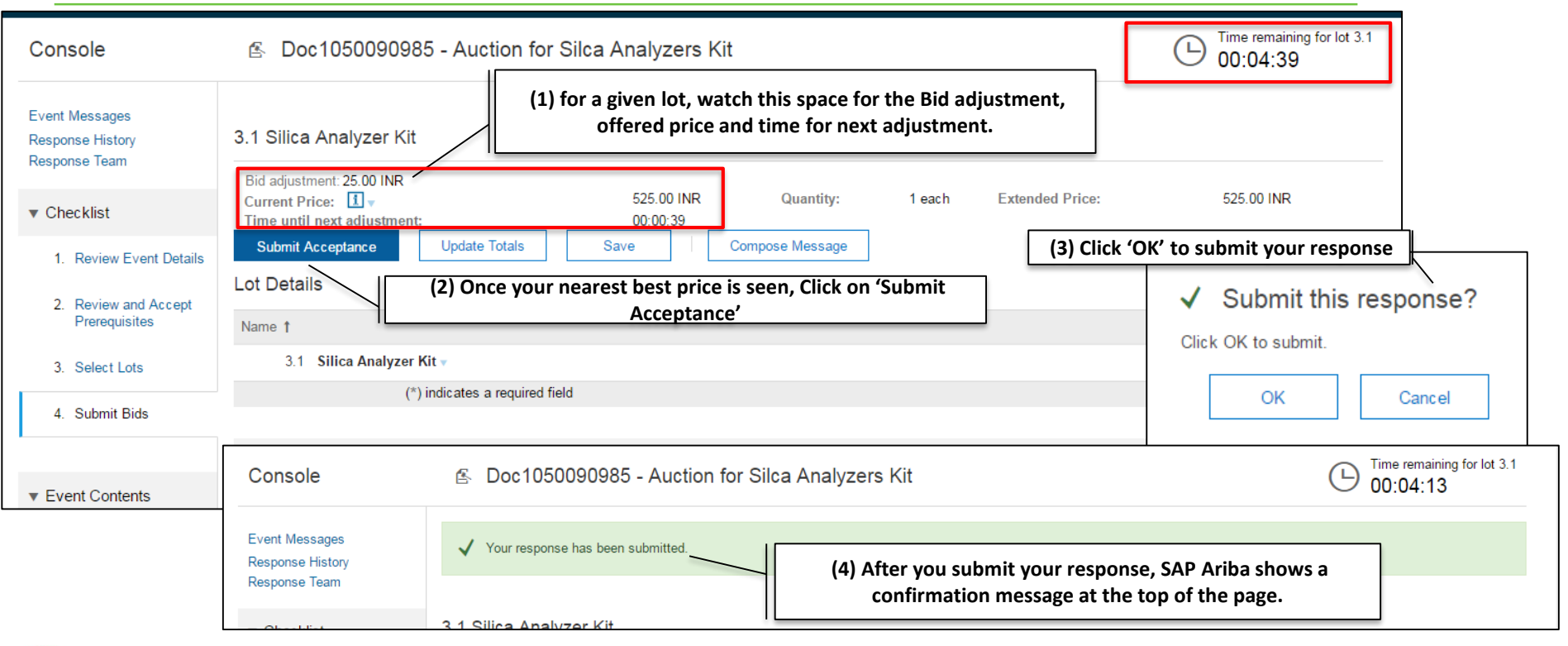

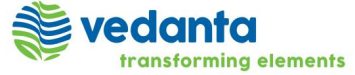

#### **Event Participation – Response History**

• 'Response History' enable you to view your responses and bids for the event

| Console                                             | onsole (1) At the top of the Checklist, Click on 'Response History' below Event Messages. |                                              |                                     |                      |                        |                        |      |
|-----------------------------------------------------|-------------------------------------------------------------------------------------------|----------------------------------------------|-------------------------------------|----------------------|------------------------|------------------------|------|
| Event Messages<br>Response History<br>Response Team | Response History                                                                          | / - Auction for Silca Analyzers              | s Kit                               |                      |                        |                        | Done |
| ▼ Checklist                                         | Click on the Name of a res                                                                | ponse to see details, including the lots and | information submitted.              |                      |                        |                        | More |
| 1. Review Event Details                             |                                                                                           |                                              |                                     |                      |                        |                        | =    |
| 2. Review and Accept                                | Reference Number                                                                          | Submitted For                                | Submitted By                        | Status               | Submission Time        | Time Created ↓         |      |
| Prerequisites                                       | ID726565363                                                                               | Test Demo_Supplier_001                       | Paresh Ariba                        | Accepted             | 06/22/2017 03:37:21 PM | 06/22/2017 03:37:21 PM |      |
| 3. Select Lots                                      |                                                                                           |                                              |                                     |                      |                        |                        |      |
| 4. Submit Bids                                      |                                                                                           | (2) Select Reference Nu                      | umber ID for the St<br>Accepted res | ubmission T<br>ponse | ime of your most rece  | nt                     | Done |
| ▼ Event Contents                                    |                                                                                           |                                              |                                     |                      |                        |                        |      |
| All Content                                         |                                                                                           |                                              |                                     |                      |                        |                        |      |

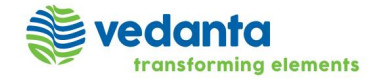

#### communicating with buyers

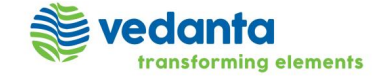

#### communicating with buyers

- You communicate with buyers by sending and receiving messages.
- If you receive a message while you are online, a popup appears alerting you to the message.
- Event message board
  - You can access the message board from the Event Messages link in the event console, which is on the left side of event pages. The message board page enables you to compose and read messages pertaining to the event.
  - Buyers can configure the event message board opening and closing time. When the event message board is closed, you
    can no longer send or receive messages.
  - We recommend maintaining an accurate email address in your user profile. If your email addresses are incorrect or not up to date, you might not receive automatic notification emails from SAP Ariba Sourcing.
- Prerequisites
  - Buyers must configure the event to allow messages between the buyer project team and event participants. If buyers do
    not allow messages, you can still view automatic event notifications, but you cannot compose new messages or reply to
    existing messages.

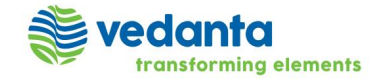

#### How to compose new event messages

vedanta

transforming elements

| Console                            | 🕾 Doc1051259226 - Test-I         | ReverseAuction-Va       | ariable-001            |                 |
|------------------------------------|----------------------------------|-------------------------|------------------------|-----------------|
| Event Messages<br>Response History | My Bid Rank : 2 Bid decrement: 1 | .00 INR                 |                        |                 |
| Response ream                      | Name †                           |                         | Price                  | Quantity        |
| ▼ Checklist                        | 1.1 Item 001 v                   | Less                    | * 12.00                | INR 1 each      |
| 1. Review Event Details            |                                  | Best Extended Price:    | (i)                    |                 |
| 2. Review and Accept               |                                  | Best Price:             | (i)                    |                 |
| Prerequisites 3. Select Lots       | Decrement bid by                 | Apply                   |                        | (*) indicates a |
| 4. Submit Bids                     | Submit Current Lot Update Tot    | als Reload Last Bi      | d Save                 | Compose Message |
| <b>N</b> =                         | Go to the bottom of the e        | vent content area and c | lick the Compose Messa | age button      |

#### How to compose new event messages

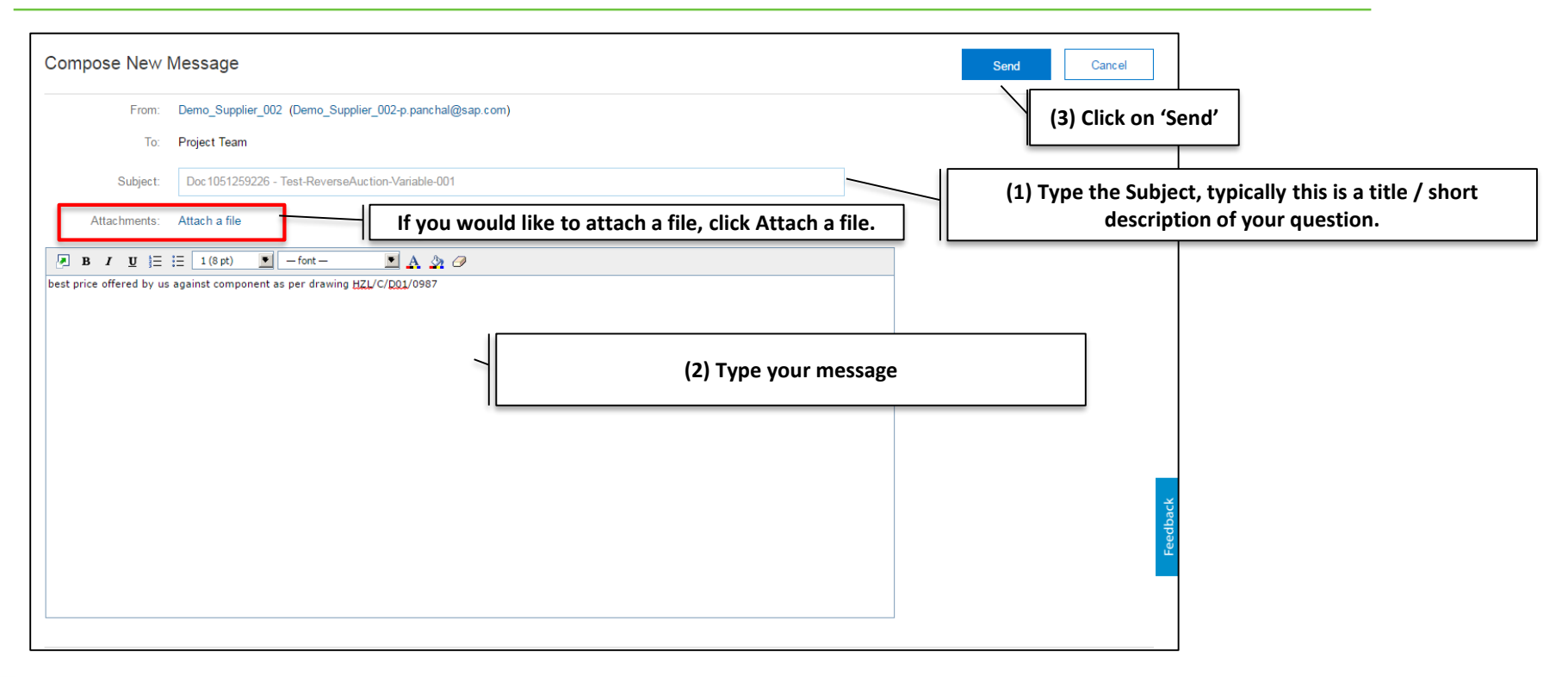

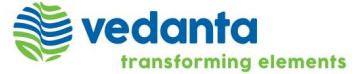

#### View and Reply to Event Messages

|                  | Open the Event   | t for Viewing   |                     |                               |                     |                  |                      | Time remaining for lot | + 1 1              |
|------------------|------------------|-----------------|---------------------|-------------------------------|---------------------|------------------|----------------------|------------------------|--------------------|
| Console          | 🖺 Doc10          | 051259226 -     | - Test-Reverse      | Auction-Variable-001          |                     |                  | Ŀ                    | 00:24:02               |                    |
| Event Messages   |                  | (1) Navigate to | o the event cons    | ole (the pane on the left     | of the event page   | e) and click Eve | nt Messages          |                        |                    |
| Response History | My Bid Ra        | Ink:2Bid dec    | rement: 1.00 INR    |                               |                     |                  |                      | -                      | •                  |
| Response Team    | Name 1           |                 |                     | Price                         |                     | Quantity         | Extended Price       | Final Total            |                    |
| ▼ Checklist      | Event Messages - | Test-Reverse    | Auction-Variabl     | e-001                         |                     |                  |                      | Back                   | to Console         |
| 1. Review Event  | (2) Choose       | e a message a   | nd click View. SA   | AP Ariba shows the View       | Message page        |                  |                      |                        | aining for lot 1.1 |
| Prerequisites    | Messages         |                 | (3) To reply        | / to event messages, Cho      | ose a message an    | d click Reply.   |                      |                        |                    |
| 3. Select Lots   | Id               | Reply Sent      | Sent Date ↓         | From                          | Contact Name        |                  | То                   |                        | Subject            |
| 4. Submit Bids   | MSG42964816      | No              | 06/21/2017 05:53 PM | Demo_Supplier_002             | Demo_Supplier_002-p | .panchal@sap.com | Participants (0) Tea | m (4)                  | Doc10512592        |
|                  | MSG42964522      | No              | 06/21/2017 05:45 PM | Hindustan Zinc Limited - TEST | Paresh Ariba        |                  | Participants (0) Tea | m (0)                  | Event Test-R       |
|                  | MSG42964322      | Not Applicable  | 06/21/2017 05:39 PM | Hindustan Zinc Limited - TEST | Paresh Ariba        |                  | Demo_Supplier_002    | 2-p.panchal@sap.com    | Hindustan Zi       |
| 35               | ∢ L⇒ View        | Reply           | Compose Messag      | e Download all attachments    |                     |                  |                      |                        | •                  |
|                  | elements         |                 |                     |                               |                     | Supplier         | Event Participation  | – Dutch Auction        | 18                 |

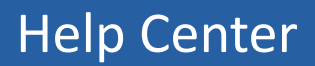

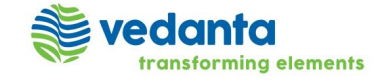

## Help Center

| M Welcome t        | o the Ariba Co 🗙 🕒 Ariba Sourcing 🛛 🗙 🔛                                                                                                    |                                                                       |
|--------------------|----------------------------------------------------------------------------------------------------|-----------------------------------------------------------------------|
| ssk=Hf3TAijo&d     | lard=1                                                                                                    | 🕫 🖈 💶 📕 Click on 'Help Center >>'                                     |
| Test Mode          | Company Settings ▼ Past Demo_Supplier_001 ▼                                                                                                | Help Cente                                                            |
|                    | M Welcome to the Ariba Co 🗙 🕒 Ariba Sourcing 🛛 🗙 🔼                                                                                         |                                                                       |
| lanagement site    | sk=Hf3TAijo&dard=1                                                                                                    | ₽☆ 🛛 🗷 :                                                              |
| , Inc. administers | Test Demo_Supplier_001 ▼                                                                                                    | ✓ Help Center                                                         |
|                    |                                                                                                    | Search. This will open Help<br>Center in new Browser                  |
|                    | anagement site. This site assists in identifying world<br>eaders in quality, service, and cost. Ariba, Inc.<br>to ensure market integrity. | Do I contact Ariba or my customer<br>when I have a question or issue? |
|                    |                                                                                                    | - Why can't I find an event?                                          |

- The help center improves how you get help and offers the ability to collaborate with other help center users. help center users include other suppliers and SAP Ariba employees.
- For further assistance on the Ariba Network (Commerce Cloud) registration / profile update process, click on the help center -> support on the top right side of the page when you are logged in.
- This will open a pop up window, click on

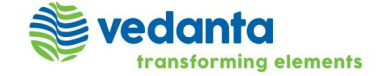

### Help Center

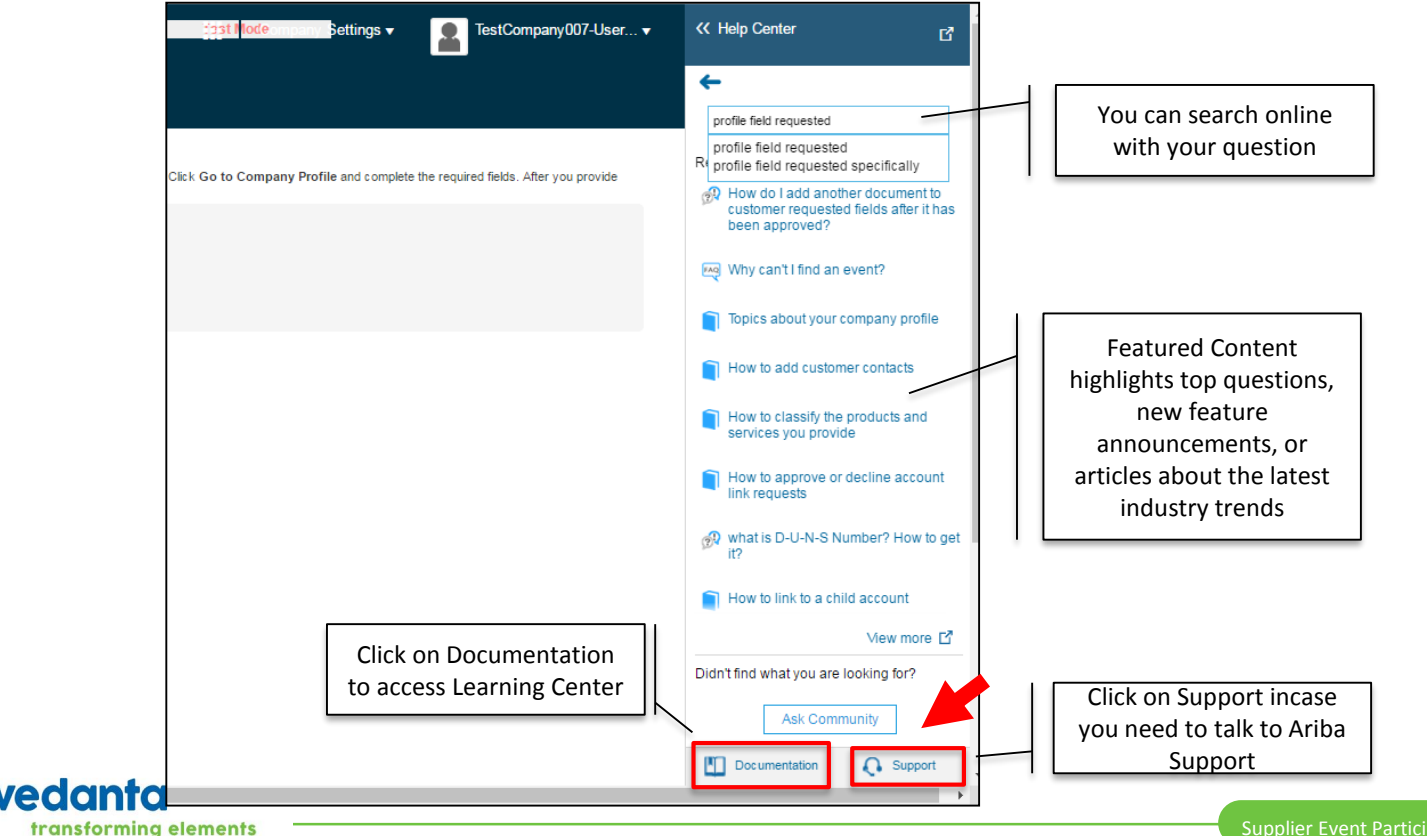

#### Learning Center

#### Learning Center Product Documentation Tutorials - Having trouble logging in (2:03) Getting started - Supplier Basics (3:00) - Introduction to the dashboard (5:00) Managing your user account - Responding to prerequisite questions (2:00) Participating in sourcing events - Participating in events (4:00) - Responding to RFIs (3:00) Administration and Configuration - Responding to RFPs (3:00) Working with projects and documents - Participating in auctions (5:00) - Alternative bidding (5:00) Completing tasks - Custom Excel bidding (2:00) Enabling Desktop File Sync - Cloud integration tools and adapters

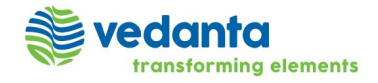

## Support

transforming elements

| Search                                                                                                    | Home   Learning   Support                                                                                                    | • I Need Help with -> You can search based on the                                                                                                    |
|----------------------------------------------------------------------------------------------------|----------------------------------------------------------------------------------------------------|----------------------------------------------------------------------------------------------------|
| Support Center                                                                                                    | Ask Community                                                                                                    | <ul> <li>keyword</li> <li>Email SAP Ariba Customer Support</li> <li>Get Help by Live Chat</li> </ul>                                                                                                    |
| I need help with phone Update                                                                                                    | Suppler account topin Event participation<br>Search invoices Invoice status<br>Sourcing event for supplers Cookies<br>My account<br>Search purchase orders<br>Contact account administrator<br>Spotlight Account margination<br>Invoice rejection messages<br>Event content Browser configuration | <ul> <li>Get help by phone</li> <li>Below is the phone number for India to reach out to Aribo<br/>Network Supplier Support</li> <li>INDIA</li> <li>000 800 650 1193</li> <li>+91 80 3948 2205</li> </ul> |
| Can't find what you are looking for? Let us help you.<br>Choose your communication preference:<br>Image: SAP Ariba Customer Support<br>Image: SAP Ariba Customer Support<br>Image: SAP Ariba Customer | Proposals<br>Call Us - Support Phone N<br>Where are you located?                                                                                                    | Jumbers                                                                                                    |
| vodente                                                                                                    | India                                                                                                    | 000800 650 1193<br>+91.80.3948.2205                                                                                                    |

#### Ariba Customer Helpdesk

#### **Important Notes**

- The Helpdesk is available 8:00 pm ET Sunday 8:00 pm ET Friday
- You can call from your own country number to get support in the relevant language
- If there are no speakers in the required language available, you will be asked if you would like to have the call in English
- Please provide maximum amount of information and what step you took while facing a problem with Ariba
- You are advised to save/record your Service Request number if the issue is not immediately resolved or it needs to be escalated

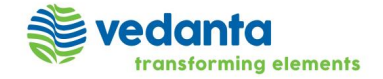

#### **Contact Your Account Administrator**

| 🗋 Ariba Spend Manager            | mer 🗙 🎦 Ari                                                                                                    | ba Spend Man | agemer 🗙 🚩 M Welcome t | o the Ariba Co 🗙 🎦 Aril | ba Sourcing ×             |  |  |
|----------------------------------|----------------------------------------------------------------------------------------------------|--------------|------------------------|-------------------------|---------------------------|--|--|
| :// <b>service.ariba.com</b> /So | urcing.aw/1285                                                                                                    | 68008/aw?a   | wh=r&awssk=Hf3TAijo&d  | ard=1                   |                           |  |  |
| σ                                |                                                                                                    |              | 12st Mocie             | npany Settings 🗸 🛛 🤦    | Test Demo_Supplier_001    |  |  |
| 0                                |                                                                                                    |              |                        |                         | Logout                    |  |  |
| D - TEST                         |                                                                                                    |              |                        |                         | My Account                |  |  |
|                                  |                                                                                                    |              |                        |                         | My Community Profile      |  |  |
| TEST Requested                   | EST Requested Welcome to the <b>Ariba Spend Management</b> site. This site assists in identify class suppliers who are market leaders in quality, service, and cost. Ariba, In administers this site in an effort to ensure market integrity. |              |                        | ifyii<br>Inc Switch To  |                           |  |  |
| iested fields have               |                                                                                                    |              |                        |                         | Test Demo Supplier 001    |  |  |
| fields >                         | Events                                                                                                    |              |                        |                         | test-Demo_Supplier_001@gm |  |  |
| nondo >                          | Title                                                                                                    | ID           | End Time ↓             | Event Typ               | Link User IDs             |  |  |
|                                  |                                                                                                    |              | No                     | itoms                   | Contact Administrator     |  |  |

#### Contact Your Account Administrator

The account administrator role is assigned to the individual at your organization who is responsible for setting configuration options, managing customer relationships, subscribing to services, and maintaining the account over time. The account administrator also serves as your primary point of contact if you need help resetting your password, changing your permissions, or if you have any other questions or problems.

#### Account Administrator Information

Name: Test Demo\_Supplier\_001 Email Address: aribasupplierdemouser@gmail.com Office Phone: +91 () 123456789 Fax:

vedanta transforming elements The account administrator role is assigned to the individual at your organization who is responsible for setting configuration options, managing customer relationships, subscribing to services, and maintaining the account over time.

The account administrator also serves as your primary point of contact if you need help resetting your password, changing your permissions, or if you have any other questions or problems.

Done

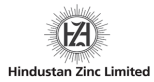

# **Thank you**

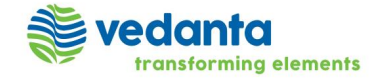